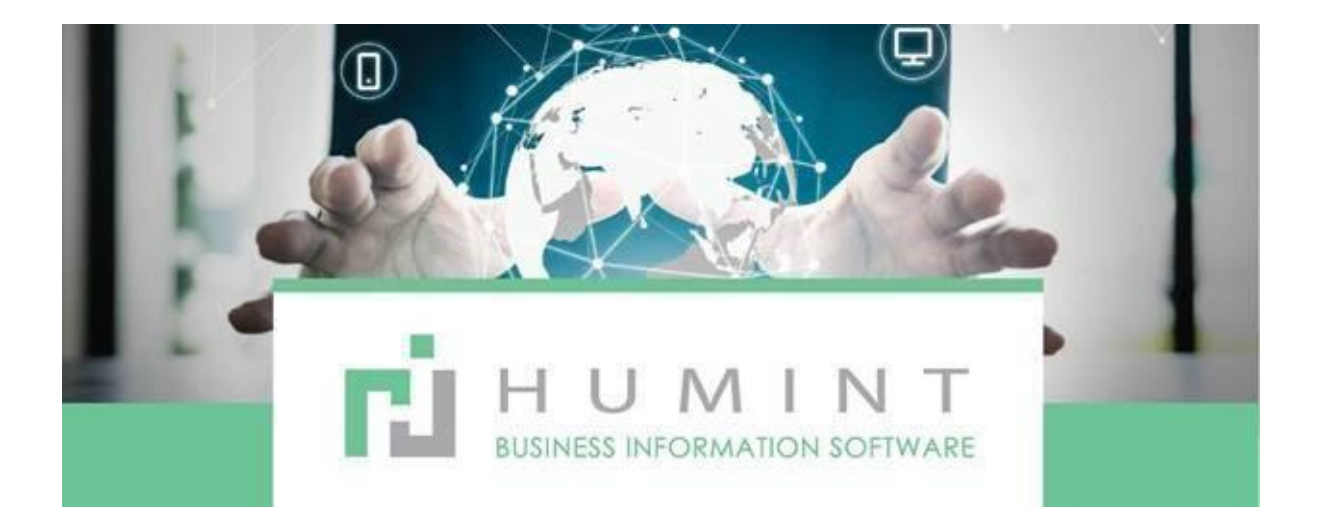

# **Training Manual**

Humint O Lite Version 16

## **Email Marketing**

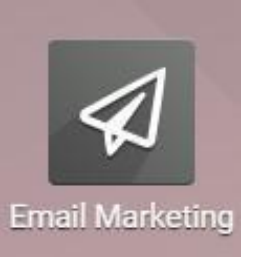

#### Mailings

From here, you will be able to upload contacts databases and send bulk emails.

| 🗰 Email Marketing                                                          | Mailings | Nilling Lists Campaign                                   | ns Reporting Configura | tion                                               | 0 🔍                                             | Real Optics (Pty) Ltd =                                    | x 🔹           | imone Cowan 👻    |
|----------------------------------------------------------------------------|----------|----------------------------------------------------------|------------------------|----------------------------------------------------|-------------------------------------------------|------------------------------------------------------------|---------------|------------------|
| Mailings                                                                   | $\smile$ |                                                          |                        | My Mailings 🕱 Searc                                |                                                 |                                                            |               | Q                |
| CREATE IMPORT                                                              |          |                                                          |                        | <b>τ</b> Filters <b>*</b> ≡ Group By               | <ul> <li>         ★ Favorites *     </li> </ul> | 1-27 / 27                                                  | $\rightarrow$ | <b>II</b> := 141 |
| Daily contact lens Promotic<br>Spectacle Warehouse!<br>01/05/2021 12:24:04 | on -     | Happy Holidays from<br>Warehouse!<br>12/21/2020 12:10:59 | n Spectacle            | Myday Daily Conta<br>12/14/2020 12:29:36<br>Opened | ct Lens Promotion!                              | ACS Travel pack deal -<br>Warehouse<br>12/07/2020 14:23:56 | Spectac       | le               |
| Opened<br>Replied                                                          | 20 %     | Opened<br>Replied                                        | 22 %                   | Replied<br>Clicks                                  | 0%                                              | Opened<br>Replied                                          |               | 27 %             |
| Clicks                                                                     | 0%       | Clicks                                                   | 0%                     | Delivered                                          | 35k / 35k                                       | Clicks                                                     |               | 0%               |
| Delivered                                                                  | 35k/35k  | Delivered                                                | 35k/35k                |                                                    |                                                 | Delivered                                                  |               | 36k / 36k        |

- When you open the Email marketing screen, it will feature the mailings that the User has created. To view all mails, click on the X next to the My Mailings in the search bar.
- You can click on the CREATE button to create a new bulk email
- The display name of the mail sent will be the heading. It will also be the Subject line of the email.
- The statistics of the email sent will also be shown on the home screen
  - Opened
  - Replied
  - Clicks
  - Delivered
- You can filter according to month/topic and so on.

#### Mailing lists

| 0                    |                                    |                                        |                               |
|----------------------|------------------------------------|----------------------------------------|-------------------------------|
| 🗰 Email Marketing    | Maings Mailing Lists Compaigns Rep | porting Configuration                  | 🔿 📢 Real Optics (Pty) Ltd - 🗶 |
| Mailing Lists        | $\bigcirc$                         | Search                                 |                               |
| CREATE IMPORT        |                                    | ₹ Filters ▼ Ξ Group By ▼ ★ Favorites ▼ | 1-16 / 16                     |
| Atterbury 2016-2018  | Bellville 2016-2018                | Hillfox 2016-2018                      | Humint Sales                  |
| Kenilworth 2016-2018 | Management.                        | Reality Promo- HF                      | Reality Promo-Att             |

Mailing lists can be created for specific bulk emails.

Certain type of patient – C/L wearer, cyclist, teacher, and so on.

It can be for certain year patients, certain age groups, depending on what you can export from your

current contact list. All you need is to create a name to identify this group from the mailing list.

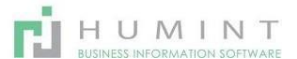

Atterbury 2016-2018

What you will see is the name of the group and the number of recipients.

To create a new Mailing list, click on CREATE.

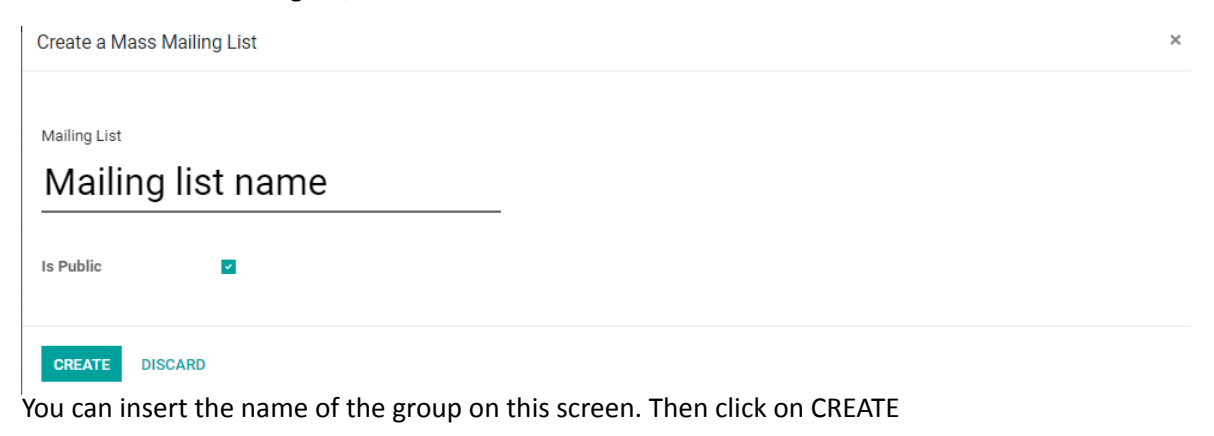

When you click on the list you have just created, this screen will open.

| Mailing Lists / Recipients | Valid Recipients X Search              |
|----------------------------|----------------------------------------|
| CREATE IMPORT              | ▼ Filters ▼ ≡ Group By ▼ ★ Favorites ▼ |
|                            |                                        |
|                            |                                        |
|                            |                                        |
|                            |                                        |
|                            | Create a new recipient                 |

You can then either create the recipients or you can import a list from excel by clicking on either CREATE or IMPORT.

### When you click on create:

| Name<br>John Sn | nith                 |                   |            |                     |           |
|-----------------|----------------------|-------------------|------------|---------------------|-----------|
| Tags            |                      |                   | -          |                     |           |
| Email           | test@test.co.za      |                   | Created on |                     |           |
| Title           | Mr                   | - 2               | Bounced    | 0                   | times     |
| Company Name    |                      |                   |            |                     |           |
| Country         |                      | •                 |            |                     |           |
| O               | All you need to ente | r is a name and t | he Email a | ddress. You can how | wever add |

All you need to enter is a name and the Email address. You can however add additional fields if you want to do so.

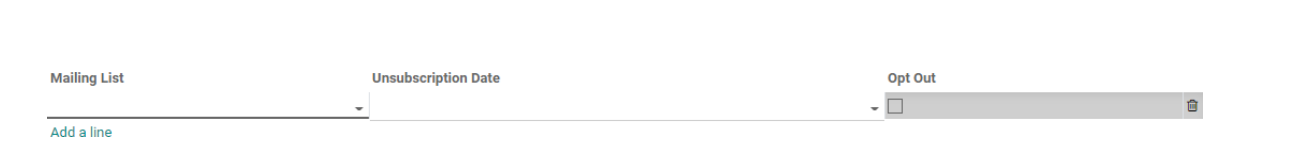

HUMINT

You can add this recipient to various mailing list by clicking on Add a line and select 0 the mailing lists you want to add the recipient to.

#### When you click import:

| Mailing Lists / Recipients / Import a File |                                                                |
|--------------------------------------------|----------------------------------------------------------------|
| LOAD FILE CANCEL                           |                                                                |
|                                            |                                                                |
|                                            |                                                                |
|                                            |                                                                |
|                                            | -                                                              |
|                                            |                                                                |
|                                            |                                                                |
|                                            |                                                                |
|                                            | Select a CSV or Excel file to import.                          |
|                                            | Excel files are recommended as fields formatting is automatic. |

Click on LOAD FILE, then select the excel or CSV file you want to upload. This screen will pop up with the columns that you want to import. Click on the X next to the fields that you don't want to import.

| Map your columns to import  The first row contains the label of the column  Show fields of relation fields (advanced) |          |          |                |                |                |                     |                                 |                |
|----------------------------------------------------------------------------------------------------|----------|----------|----------------|----------------|----------------|---------------------|---------------------------------|----------------|
|                                                                                                    | Name     | $\frown$ | Blackist       | Bounced        | Company Name   | Created on          | Email                           | Opt Out        |
|                                                                                                    | Name     | ни       | Don't import . | Don't import + | Don't import . | Dorit import +      | Email x x                       | Don't import . |
| }_contact_157513_04a997f4                                                                                             | CHRISTEL |          | False          | 0              |                | 2020-10-14 11:40:40 | .christel.duplessis@mononto.com | False          |

#### **Click on TEST IMPORT**

You will get a response to tell you that all the fields seem valid, OR you will get a response telling you that there are invalid fields. You can correct those fields and TEST IMPORT again.

| IMPORT TEST IMPORT LOAD                                                                                                    | NEW FILE CANC                        | EL                       |                 |                  |                     |                                |
|----------------------------------------------------------------------------------------------------|--------------------------------------|--------------------------|-----------------|------------------|---------------------|--------------------------------|
| Map your columns to impo                                                                                                    | rt                                   |                          |                 |                  |                     |                                |
| The first row contains the label of t                                                                                                    | he column 🛛 🗌 Sho                    | w fields of relation fie | elds (advanced) |                  |                     |                                |
| Everything seems valid.                                                                                                    |                                      |                          |                 |                  |                     |                                |
| IMPORT         TEST IMPORT         LOAD NEW FILE         CANCEL           Map your columns to import         Image: Column to the state of the column is the state of the column is the column is the state of the column is the column i | L<br>r fields of relation fields (ad | vanced)                  | Reumond         | Company Name     | Control on          | Engli                          |
| External ID                                                                                                    | Name                                 | Blacklist                | Bounced         | Company Name     | Created on          | Email                          |
| External ID × ×                                                                                                    | Name 🗴 🔻                             | Don't import             | Bounced x *     | Company Name 🗶 🔻 | Don't import 🔹      | Email x v                      |
| exportmail_mass_mailing_contact_157513_04a997f4                                                                                                    | CHRISTELLE                           | False                    | 0               |                  | 2020-10-14 11:40:40 | .christel.duplessis@mononto.co |
| exportmail_mass_mailing_contact_156257_4dc93fee                                                                                                    | BAREND                               | False                    | 0               |                  | 0000 10 14 11 40 40 |                                |

Once you get the message - Everything seems VALID, Click on IMPORT.

| Cam  | Campaigns       |          |           |               |              |            |                                         |  |  |
|------|-----------------|----------|-----------|---------------|--------------|------------|-----------------------------------------|--|--|
|      | Email Marketing | Mailings | Mailing L | ts Campaigns  | Reporting    | Configura  | tion Ø                                  |  |  |
| Mail | ing Campaigns   |          |           | $\smile$      |              |            | Search                                  |  |  |
| CRE  | ATE IMPORT      |          |           |               |              |            | ▼ Filters ▼ ≡ Group By ▼ ★ Favorites ▼  |  |  |
| Sche | dule            | +        | Design    |               |              | +          | Sent                                    |  |  |
|      |                 |          |           |               |              |            |                                         |  |  |
|      |                 |          |           |               |              |            |                                         |  |  |
|      |                 |          |           |               | Create       | a new n    | nailing campaign                        |  |  |
|      |                 |          |           | Create a camp | aign to stru | cture mail | ing and get analysis from email status. |  |  |

You can create specific email marketing campaigns and schedule the time they need to run.